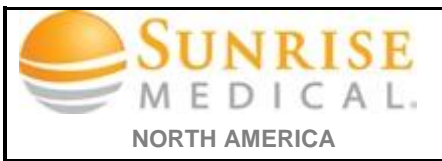

## Clearing & Deleting Internet Cache

| Steps                                                                                                    | Illustration                                                                                                    |
|----------------------------------------------------------------------------------------------------|----------------------------------------------------------------------------------------------------|
| I. Open "Internet Explorer"                                                                                                    |                                                                                                    |
| <ul> <li>2. On the "Menu Bar" select tools</li> <li>NOTE: (If the menu bar is not located at the top of your browser "right click" anywhere on the top window of the browser then select menu bar to add it)</li> <li>3. Select "Delete Browsing History"</li> </ul> | File Edit View Favorites Tools                                                                                                    |
|                                                                                                    | os Delete browsing history rl+Shift+Del o<br>InPrivate Browsing Ctrl+Shift+P<br>Tracking Protection<br>ActiveX Filtering                                                                                                    |
| 4. In the <b>Delete Browsing History</b> window select the following:                                                                                                    | Delete Browsing History                                                                                                    |
| <ul> <li>✓ "temporary Internet files and<br/>website files"</li> </ul>                                                                                                    | Temporary Internet files and website files Copies of webpages, images, and media that are saved for faster viewing.                                                                                                    |
| <ul> <li>✓ "cookies and website data""</li> <li>✓ "preserve favorites website data"</li> </ul>                                                                                                    | <ul> <li>Cookies and website data</li> <li>Files or databases stored on your computer by websites to save preferences or improve website performance.</li> <li>History         List of websites you have visited.</li> <li>Download History         List of files you have downloaded.</li> </ul> |
| <b>NOTE</b> : The other items is optional depending the importance of your browsing history                                                                                                    | <ul> <li>Form data         Saved information that you have typed into forms.     </li> <li>Passwords         Saved passwords that are automatically filled in when you sign in         to a website you've previously, visited.     </li> </ul>                                                   |
| <ol> <li>Select "delete" on the "Delete<br/>Browsing History" window</li> </ol>                                                                                                    | ActiveX Filtering and Tracking Protection data A list of websites excluded from filtering, and data used by Tracking Protection to detect where websites might be automatically sharing details about your visit.  About deleting brov Delete Cancel                                              |